# Schéma relationnel et contraintes d'intégrité : le cas ConduiteAuto

# Description du thème

| Propriétés             | Description                                                                                                    |  |  |  |  |
|------------------------|----------------------------------------------------------------------------------------------------|--|--|--|--|
| Intitulé long          | Les contraintes d'intégrités dans le modèle relationnel                                                                                                    |  |  |  |  |
| Formation<br>concernée | Classes de première Sciences et technologies de la gestion (STG)                                                                                                    |  |  |  |  |
| Matière                | Information et gestion                                                                                                    |  |  |  |  |
| Présentation           | A partir de l'étude d'une base de données et d'une application, l'élève est amené<br>à évaluer l'importance du respect des contraintes du modèle relationnel. Cette<br>étude prend comme support la gestion d'une auto-école |  |  |  |  |
| Notions                | <ul><li>2.2 Le modèle relationnel (les contraintes d'intégrité)</li><li>2.3 La base de données (le langage SQL)</li></ul>                                                                                                    |  |  |  |  |
| Pré-requis             | Le modèle relationnel et ses contraintes : unicité des valeurs des clés primaires, intégrité référentielle                                                                                                    |  |  |  |  |
| Mots-clés              | SGBD, schéma relationnel, contraintes d'intégrité, SQL                                                                                                    |  |  |  |  |
| Durée                  | 2 heures                                                                                                    |  |  |  |  |
| Auteur(es)             | Patrice Grand                                                                                                    |  |  |  |  |
| Version                | v 1.1                                                                                                    |  |  |  |  |
| Date de publication    | 9 Novembre 2005                                                                                                    |  |  |  |  |

# Énoncé

ConduiteAuto est une auto-école récemment installée en Seine-Saint-Denis, elle propose des forfaits incluant un certain nombre de leçons de conduite en fonction du forfait choisi, des séances de révision du code et une inscription au permis. ConduiteAuto emploie cinq moniteurs et dispose de six véhicules. Chaque leçon dure une heure ou deux heures ; par souci pédagogique, un élève ne peut suivre qu'au plus une seule leçon par jour.

Mme Anne Duvolant, responsable de l'école, souhaite informatiser dans un premier temps le suivi des leçons. Pour cela une application a été développée ; elle permet de planifier les leçons, prévoir l'utilisation des véhicules et suivre la progression de chaque élève.

# Compréhension du contexte

En étudiant le contenu des tables de la base de données associée à l'application (Annexe 1), répondez aux questions suivantes :

## Travail à faire

**Question 1.1** Dans la table *Lecon*, indiquer l'utilité du champ *effectuee*. A quel moment est-il modifié ?

Question 1.2 Expliquer l'intérêt du champ numImmaVehicule dans la table Lecon.

**Question 1.3** Dans la table *Eleve* indiquer à quelle information correspond le champ *creditHoraire*. Quand et comment ce champ est-il mis à jour ?

Le schéma relationnel vous est fourni en annexe 2. Observez-le et répondez aux questions suivantes.

## Travail à faire

**Question 1.4** Dans la table *Lecon*, la clé primaire comporte deux champs (elle est obtenue par la concaténation de deux champs), *date* et *codeEleve* ; justifier ce choix. Vérifier, à l'aide de la description des occurrences de la table *Lecon* –annexe 1-, l'unicité des valeurs de cette clé.

**Question 1.5** Dans la table *Lecon* le champ *codeEleve* ne porte pas le même nom que le champ auquel il est relié dans la table *Eleve* ; est-ce une erreur, pourquoi ?

## Etude d'une application

Une application est en cours de développement. Elle doit permettre de gérer les leçons, elle utilise la base de données décrite en annexes 1 et 2. On vous demande d'évaluer certains modules de l'application encore en phase de test. Pour cela, vous lancez l'application et procédez à divers essais.

#### Création d'un nouveau véhicule

Lorsque vous insérez un nouveau véhicule, le message suivant s'affiche lorsque vous cliquez sur le bouton *Valider* :

| 🖳 Nouveau véhic             | ule 📃 🗖  | ×                                 | Ecran 1 |
|-----------------------------|----------|-----------------------------------|---------|
| numéro<br>d'immatriculation | 780ABD93 |                                   |         |
| Туре                        | Clio     |                                   |         |
| Couleur                     | Noire    | Le véhicule a bien été enregistré |         |
| Valider                     | Annuler  | ОК                                |         |

| 🖳 Nouveau véhic             | ule 💶 🗖  | Ecran 2                                                              |
|-----------------------------|----------|----------------------------------------------------------------------|
| numéro<br>d'immatriculation | 457ABC93 |                                                                      |
| Туре                        | Clio     |                                                                      |
| Couleur                     | Rouge    | Erreur 🔀<br>La base n'a pu être mise à jour, violation de contrainte |
| Valider                     | Annuler  | ок                                                                   |

Par contre, au moment de créer le véhicule ci-dessous, vous obtenez le message suivant :

## Travail à faire

**Question 2.1** Dans l'annexe 1, ajouter dans la table correspondante le premier véhicule enregistré (cf. écran 1).

**Question 2.2** En utilisant les annexes, indiquer la nature précise de l'erreur décelée pour le deuxième véhicule (cf. écran 2).

**Question 2.3** Quelle requête SQL pourriez-vous exécuter afin de vous assurer de la nature de l'erreur ?

**Question 2.4** Proposer un message d'erreur plus significatif pour aider l'utilisateur à comprendre ce qui ne va pas.

#### Saisie d'une nouvelle leçon

Vous faites un premier test de saisie d'une nouvelle leçon ; lorsque vous cliquez sur le bouton *Valider*, vous pouvez voir le message ci-dessous :

| 🖳 Saisie d'une leçor        | ı             |       |            |                      |
|-----------------------------|---------------|-------|------------|----------------------|
| Numéro de l'élève           | Leçon<br>Date | 09/09 | 9/2005     |                      |
| 12                          | Heure 19:30   |       |            |                      |
| numéro<br>d'immatriculation | I heure       | 0 2   | 2 heures   |                      |
| 1123YA93                    |               |       |            |                      |
| Valider                     | Annu          | uler  | La leçon a | bien été enregistrée |
|                             |               |       |            |                      |

Travail à faire Question 2.5 Ajouter dans l'annexe 1 la nouvelle ligne ainsi créée

#### Vous procédez ensuite à un nouveau test :

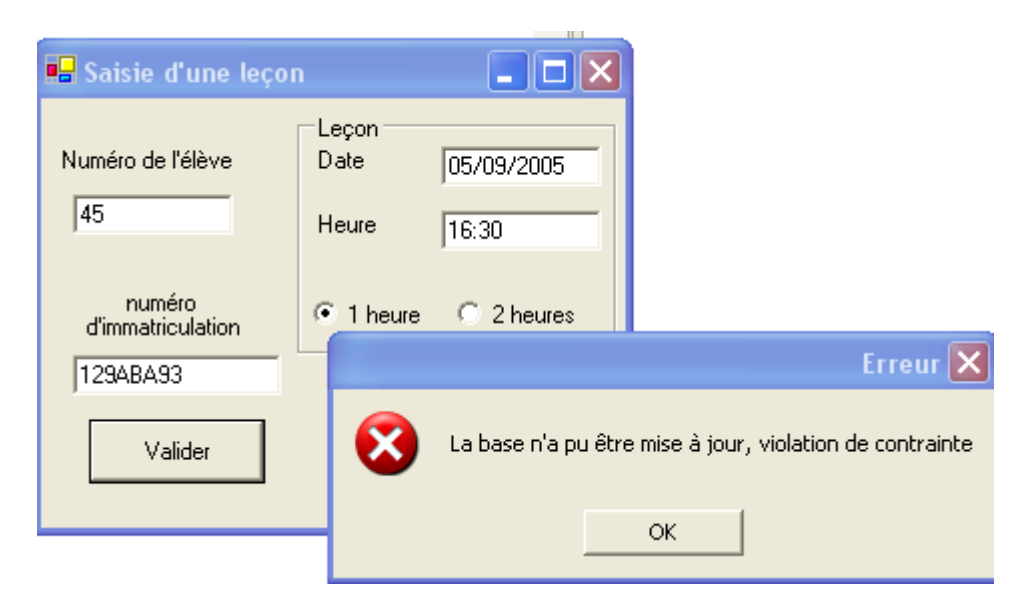

## Travail à faire

Question 2.6 En utilisant les annexes, indiquer la nature précise de l'erreur décelée.

Question 2.7 Quelle requête pourriez-vous exécuter afin de vous assurer de la nature de l'erreur ?

**Question 2.8** Proposer un message d'erreur plus significatif pour aider l'utilisateur à comprendre ce qui ne va pas.

Vous effectuez enfin un dernier test :

| 🖳 Saisie d'une leç                                     | on 📃 🗖 🔀                                                                    |
|--------------------------------------------------------|-----------------------------------------------------------------------------|
| Numéro de l'élève<br>42<br>numéro<br>d'immatriculation | Leçon<br>Date 12/09/2005<br>Heure 11:00                                     |
| 7891WJ93<br>Valider                                    | Erreur 🔀 La base n'a pu être mise à jour, une référence valide est attendue |
|                                                        | ОК                                                                          |

# Travail à faire Question 2.9 En utilisant les annexes, indiquer la nature précise de l'erreur décelée. Question 2.10 Quelle requête pourriez-vous exécuter afin de vous assurer de la nature de l'erreur ? Question 2.11 Proposer un message d'erreur plus significatif pour aider l'utilisateur à comprendre ce qui ne va pas. Question 2.12 Proposer dans la boîte de dialogue suivante des saisies qui produiraient le même message :

|                                   | 🔜 Saisie d'une leço                                    | , 💶 🖂                                                     |                           |
|-----------------------------------|--------------------------------------------------------|-----------------------------------------------------------|---------------------------|
|                                   | Numéro de l'élève<br>12<br>numéro<br>d'immatriculation | Leçon<br>Date 15/09/2005<br>Heure<br>© 1 heure © 2 heures |                           |
|                                   | ,<br>Valider                                           | Annuler                                                   |                           |
| Question 2.13 Pourriez-verreurs ? | vous proposer une mo                                   | dification de cette boîte de d                            | ialogue afin d'éviter ces |

# Annexe 1- Les tables de la base de données

### Table Eleve

| code | nom      | dateInscription | prenom     | adresse        | creditHoraire |
|------|----------|-----------------|------------|----------------|---------------|
| 12   | Branchu  | 01/09/2005      | Annie      | 93600 Aulnay   | 20            |
| 21   | Pirounet | 29/08/2005      | France     | 93300 Drancy   | 19            |
| 23   | Tréper   | 31/08/2005      | Marc       | 93100 Montreui | 15            |
| 36   | Gamzi    | 31/08/2005      | Christophe | 93100 Montreui | 18            |
| 45   | Poireau  | 30/08/2005      | Gilles     | 93000 Bobigny  | 20            |
|      |          |                 |            |                | 0             |

#### **Table Vehicule**

|   |   | numlmma  | modele | couleur |
|---|---|----------|--------|---------|
|   | + | 1123YA93 | Twingo | rouge   |
|   | + | 1235YB93 | Twingo | blanche |
|   | + | 129ABA93 | Laguna | blanche |
|   | + | 4561WK93 | Twingo | beige   |
|   | + | 457ABC93 | Clio   | bleue   |
|   | + | 7891WJ93 | Clio   | beige   |
| Ì | + |          |        |         |

#### **Table Lecon**

| _ |            |           |       |       |           |                 |
|---|------------|-----------|-------|-------|-----------|-----------------|
|   | date       | codeEleve | heure | duree | effectuee | numImmaVehicule |
|   | 04/09/2005 | 12        | 16:00 | 1     |           | 1123YA93        |
|   | 04/09/2005 | 23        | 16:00 | 2     |           | 129ABA93        |
|   | 05/09/2005 | 12        | 10:00 | 1     |           | 1123YA93        |
|   | 05/09/2005 | 36        | 11:00 | 1     |           | 4561WK93        |
|   | 05/09/2005 | 45        | 12:30 | 1     |           | 7891WJ93        |
|   | 06/09/2005 | 23        | 15:00 | 2     |           | 129ABA93        |
| I |            |           |       |       |           |                 |

# Annexe 2 Schéma relationnel

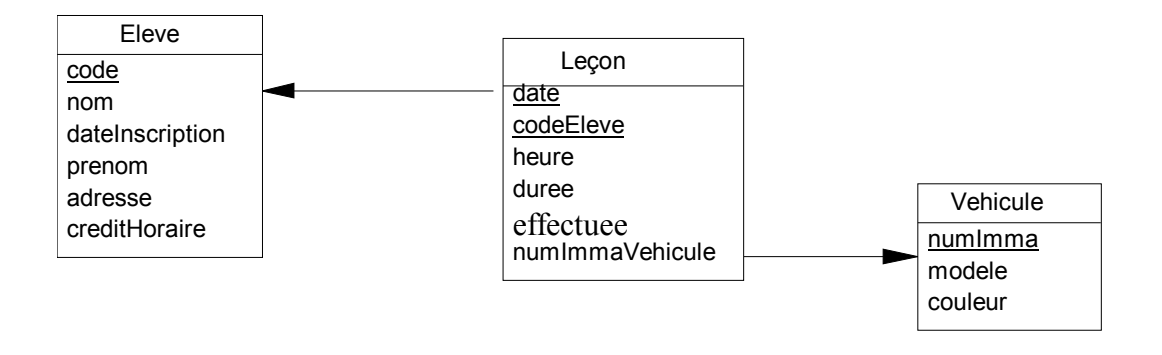